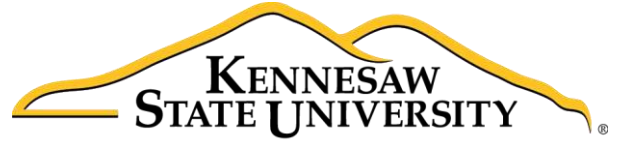

University Information Technology Services

# Adobe Captivate 9

# Creating an Adobe Captivate Project

University Information Technology Services

Training, Outreach, Learning Technologies & Video Production

#### Copyright © 2016 KSU Division of University Information Technology Services

This document may be downloaded, printed, or copied for educational use without further permission of the University Information Technology Services Division (UITS), provided the content is not modified and this statement is not removed. Any use not stated above requires the written consent of the UITS Division. The distribution of a copy of this document via the Internet or other electronic medium without the written permission of the KSU - UITS Division is expressly prohibited.

#### Published by Kennesaw State University – UITS 2016

The publisher makes no warranties as to the accuracy of the material contained in this document and therefore is not responsible for any damages or liabilities incurred from UITS use.

## **University Information Technology Services**

## Adobe Captivate 9

### Creating an Adobe Captivate Project

#### **Table of Contents**

| Introduction                                           | 5  |
|--------------------------------------------------------|----|
| Learning Objectives                                    | 5  |
| Getting Started                                        | 6  |
| Checking Audio Devices                                 | 6  |
| The Captivate Layout                                   | 6  |
| Starting a Project from a PowerPoint Presentation      | 6  |
| Importing Your PowerPoint                              | 7  |
| Captivate Software Simulations                         | 9  |
| Creating a Software Simulation                         | 10 |
| The Captivate Editing Environment                      | 13 |
| Project Properties and Settings                        | 14 |
| Audio Settings                                         | 15 |
| Editing Your Captivate Project                         | 18 |
| Adjusting the Display Duration of All Slides           | 18 |
| Moving Slides within Your Project                      | 19 |
| Removing a Slide from Your Project                     | 20 |
| Recording Additional Slides in Your Existing Project   | 21 |
| Showing the Mouse Cursor                               | 23 |
| Removing the Mouse Click Sound from All Slides         | 23 |
| Inserting Images                                       | 25 |
| Inserting an Image into your Project                   | 25 |
| Inserting Captions                                     | 27 |
| Inserting Captions                                     | 27 |
| Modifying Text Appearance                              | 28 |
| Modifying the Display Time of Objects via the Timeline | 28 |

| Inserting a Highlight Box                         | 29 |
|---------------------------------------------------|----|
| Adding a Highlight box to Your Slide              | 29 |
| Recording Audio                                   | 31 |
| Recording Audio for a Slide                       | 31 |
| Editing an Audio Track                            | 33 |
| Removing Parts of the Audio Track                 | 33 |
| Inserting Silence                                 | 34 |
| Adjusting Slide Volume                            | 35 |
| Previewing Your Captivate Project                 | 38 |
| Removing Unused Elements from Your Captivate File | 39 |
| Publishing Your Captivate Project                 | 39 |
| Publishing Your Project in MP4 Format             | 39 |
| Additional Help                                   | 41 |

#### Introduction

Adobe Captivate<sup>®</sup> is designed to help you create instructional videos, also called screen casts. This booklet explains how to create a Captivate project based on two primary methods:

- Importing your Microsoft PowerPoint<sup>®</sup> presentation, or
- Recording your screen in a Software Simulation.

#### **Learning Objectives**

After completing the instructions in this booklet, you will be able to:

- Create a new Captivate project from a PowerPoint file or via Software Simulation
- Edit your Captivate project
- Record audio for your Captivate project
- Add and edit objects in your project
- Preview and publish your Captivate project

# Click here to download full PDF material